- ・本講座は、Webex Eventsを使用して開催します。
- Webex Events の使用推奨ブラウザは、Google Chrome、
   Firefox または最新版のMicrosoft Edge となります。
   これ以外のブラウザーを使ってご参加される場合、一部対応しない
   機能がある可能性がございます。予めご了承ください。
- ・これから、Webex Events への参加方法、 Webex Events 機能に ついてご説明いたします。

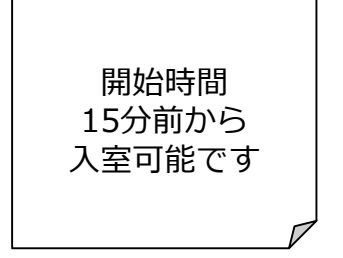

①招待メールもしくは、開催当日、時間学研究所ホームページに掲載する参加URLにアクセスすると右下の画面が表示されます。
 ②画面右側(赤枠内)にご自身のお名前とメールアドレスを入力し「今すぐ参加」をクリックしてください。イベントパスワードは自動入力済みです。

| (例)招待メール↓                                                                                                    | webex                           |                                                                 |                      |                            |                          |
|----------------------------------------------------------------------------------------------------|---------------------------------|-----------------------------------------------------------------|----------------------|----------------------------|--------------------------|
| こんにちは、<br>時間学研究所Rts があなたを Webex イベントに招待しています。<br>譲題: 時間学研究所Rts<br>主催者: 時間学研究所Rts<br>日時:<br>2021年8月20日 18:00, 日本時間 (東京、GMT+09:00)                                                                   | isetisee<br>Vebex Events(クラシック) |                                                                 |                      |                            |                          |
| イベント番号: 165 072 7656<br>イベントバスワード: 72npJhNr75F クリック                                                                                                    | イベント情報:時間                       | 号公開講座in福岡「時間学への招待」                                              |                      |                            |                          |
| オンラインイベントに参加するには<br>1. https://ymu.webex.com/ymu-jp/onstage/g.php?d=1650727656&t=a&EA=hiroko.k%40yamaguchi-u<br>ET=50JT%WAAAWU1MIUT9CFZVWE3ek085. jowrqE2nRPCX(SJuOnDhiwWmA2&                      | イベントの状態:                        | 未開始                                                             |                      | 今すぐイベントに参加                 |                          |
| ETR=SDJTSwAAAAXFftpSG6h8VEpkl 7lubFctr_JOmSw8Vr8A11AH3gK-O2&RT=MTEINDk=&p へ進む。<br>2. [今すぐ参加] をクリックします。                                                                                             | 日時:                             | 2021年8月20日 18:00<br>日本時間 (東京、GMT+09:00)<br><del>タイムゾーンを変更</del> |                      | このイベントは開始され                | ていないため、まだ参加できません。        |
| 音声会議のみに参加する<br>Australia Toli: +61-2-9338-2221<br>回際コールイン番号: <u>https://ymu.webex.com/ymu-jp/globalcallin.php?MTID=ef929f85bd0588cf768e5b</u>                                                      | 継続時間:<br>詳細:                    | 1 時間 30 分                                                       |                      | 姓:<br>名:                   |                          |
| アクセスコード: 165 072 7656<br>                                                                                                    |                                 |                                                                 |                      | メールアドレス:<br>イベントパスワード:     | ·····                    |
| 時間学研究所Rits への連絡はこちらまで:<br>webex885@yamaguchi-u.ac.jp<br>イベントに参加できませんか?<br>https://collapationhelp.ciso.com/article/kwmi5eb                                                                         | このイベントに参加すること                   | で Cisco Webex の <u>サービス利用規約</u> および <u>ブライバシーボ</u>              | <u>リシー</u> に同意したものと  |                            |                          |
| UCF (Universal Communications Format) リッチメディアファイルの再生には通切なプレーヤーが必要。<br>のリッチメディアファイルを表示するには、次の場所に移動して、このコンピュータにプレーヤーがっ<br>を確認してください。 <u>https://ymu.webex.com/ymu-ip/onstage/systemdiagnosis.php</u> | 500090                          |                                                                 | 「ブラウザで参加<br>映像が見えないな | する」方法もありますが、<br>などの事例があります | ●すくき加<br>■ブラウザで参加する NEW! |
| ※ここに記載しているURL,イベント番号,パスワードはマニュ<br>アル用のため全て無効です。                                                                                                    |                                 |                                                                 | ので【今すぐ参加<br>薦めします。   | 】ボタンでの参加をお                 |                          |

③画面の指示に従ってWebex を拡張機能に追加ください (初回のみこの手順が必須となります。下記はChromeの例ですが、Chrome以外でも基本操作は 同様です。)

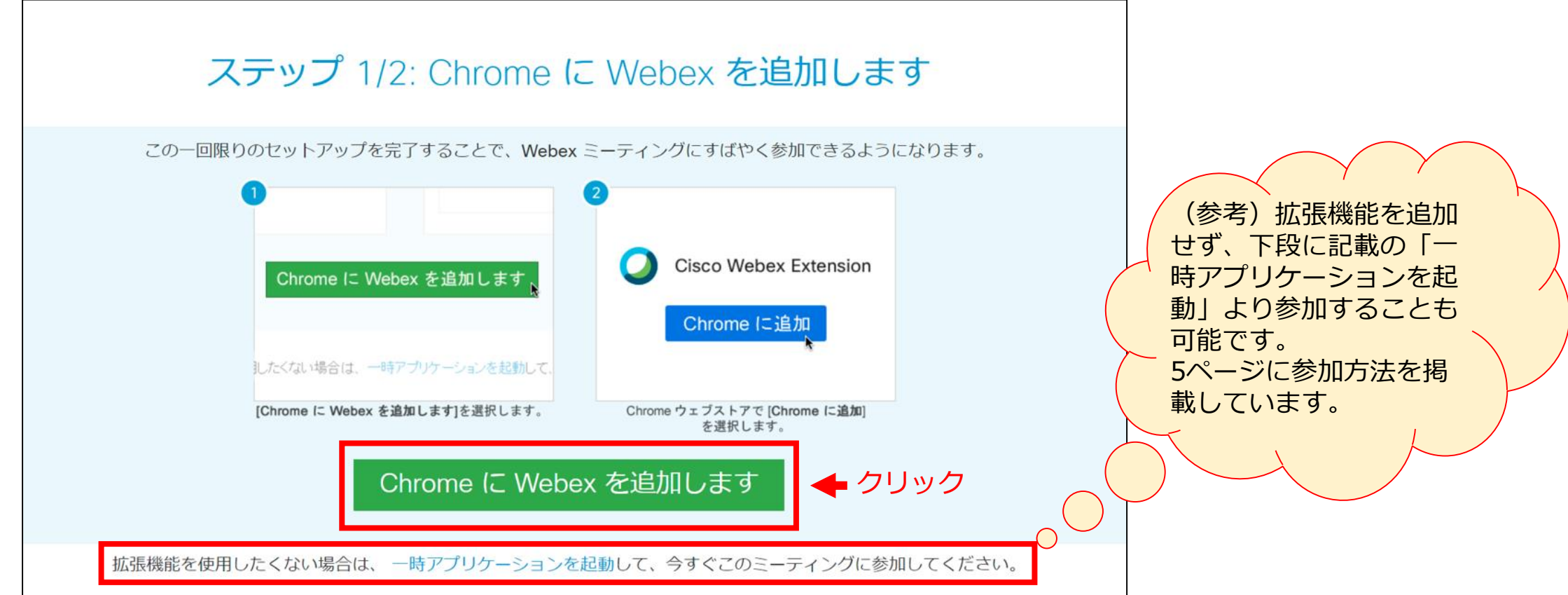

### ④「Chromeに追加」をクリック

| C | Chrome.google.com/webstore | /detail/cisco-webex-extension/jlhmfgmfgeifomenelglieieghnjghma                                                                   |          | z      |
|---|----------------------------|----------------------------------------------------------------------------------------------------|----------|--------|
|   | n chrome                   | フェブストア                                                                                                    | \$       | ログイン   |
|   | л−⊿ ><br>О                 | 拡張機能 > Cisco Webex Extension<br>Cisco Webex Extension<br>提供元: webex.com<br>★★★★★ 2,480   ソーシャル&コミュニケーション   ▲ ユーザー数: 10,000,000+人 | me (ご追加) | ◆ クリック |
|   |                            |                                                                                                    |          |        |

### ⑤「拡張機能を追加」をクリック

| 🚡 chrome ウェブストア                | ○ 「Cisco Webex Extension」を追加しますか?                                        | 🕸 D24   |  |
|--------------------------------|--------------------------------------------------------------------------|---------|--|
| ホーム > 拡張機能 > Cisco Webex Exter | 次の権限にアクセス可能:<br>アクセスしたウェブサイト上にある自分の全データの読み取りと変更<br>連携するネイティブ アプリケーションと通信 |         |  |
| Cisco Webex Ext                | クリック 🔶 🛤 🗤 キャンセル                                                         | 確認しています |  |

### (参考)拡張機能を追加せず、下段に記載の「一時アプリケーションを起動」より参加することも可能です。

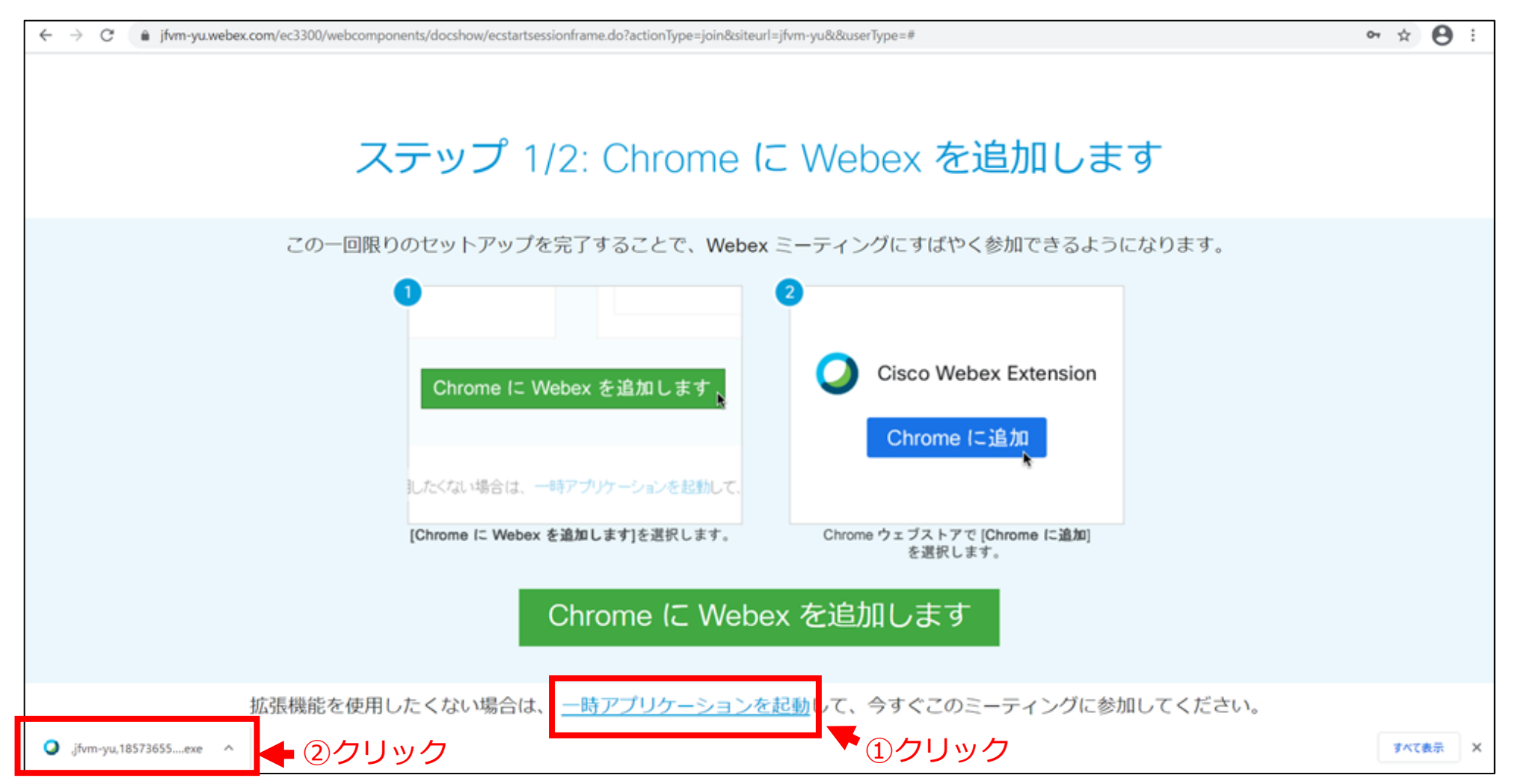

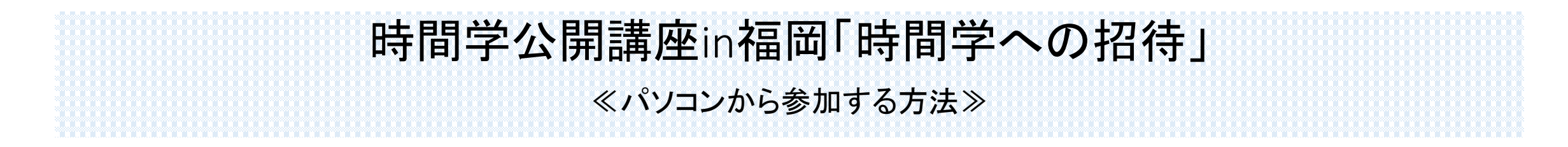

### ⑥「イベントへの参加」をクリック

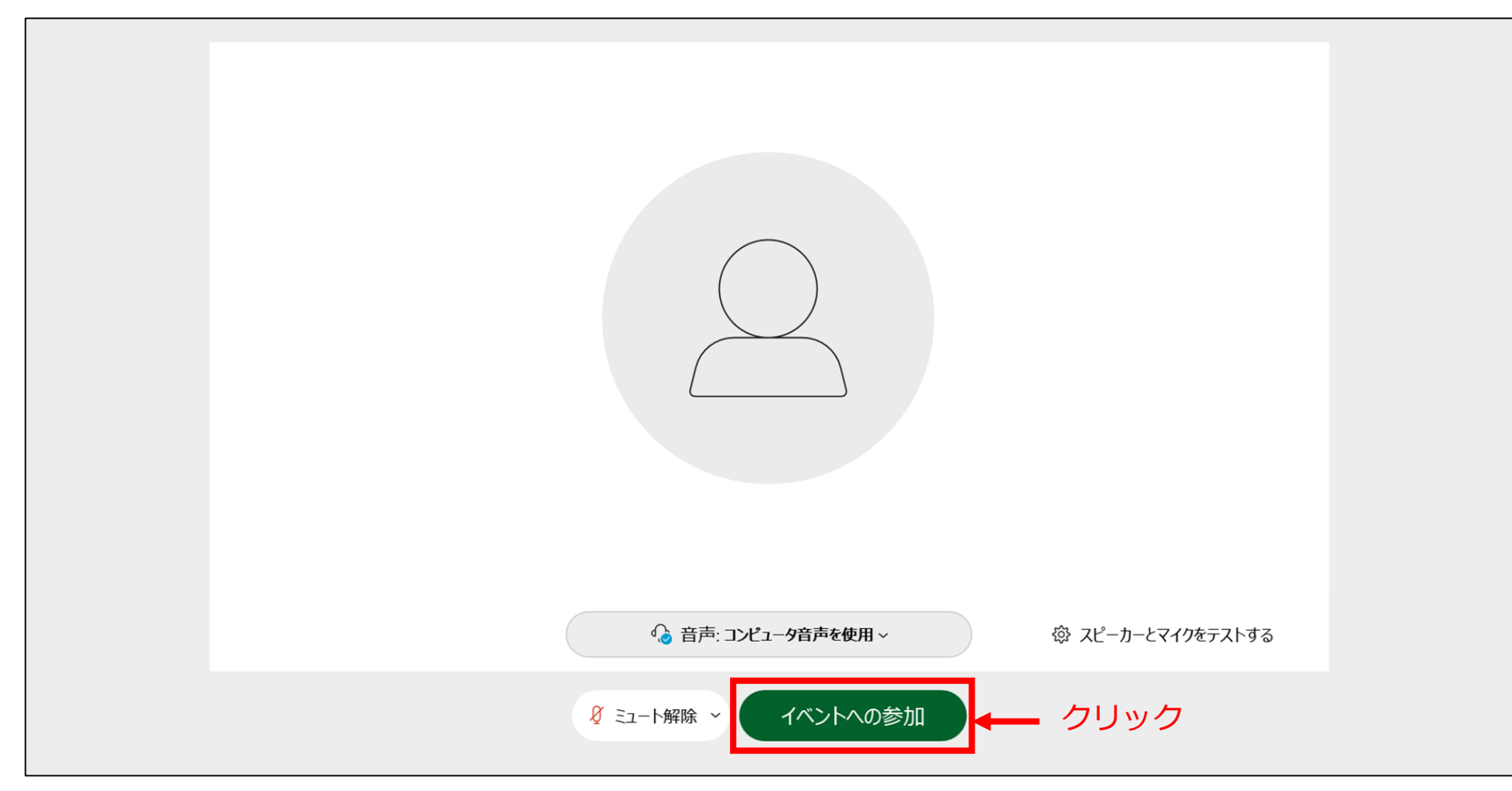

### 下のような画面が表示されましたら、準備完了です。

| Q Cisco Webex Events ● イベンド情報 ↓ メニューバーを非表示にする ^     |                         |                                                                                                    | 报続済み ● □         | 〔ボタンの説明〕<br>① <i>&amp;</i> マイク                                                                                            |
|-----------------------------------------------------|-------------------------|----------------------------------------------------------------------------------------------------|------------------|----------------------------------------------------------------------------------------------------|
| ファイル(E) 編集(E) 表示(Q) 音声とビデオ(A) 参加者(P) イベント(D) ヘルブ(H) | 自分                      | الله المراجع المراجع ا<br>مراجع المراجع المراجع المراجع المراجع المراجع المراجع المراجع المراجع المراجع المراجع المراجع المراجع المراجع ا | A ×              | 参加者は全員ミュートになっております。                                                                                                    |
|                                                     |                         |                                                                                                    |                  | ② 😣 退出<br>退出する際に押してください。                                                                                                  |
| 時間                                                  | ]学研究所<br><sub>主催者</sub> |                                                                                                    |                  | ③ 2 参加者<br>参加者ボタンを押すと参加者一覧が表示されます。<br>Webex Eventsでは、参加者同士の名前は見えない<br>ようになっています。<br>イベント実施関係者(主催者、プレゼンター)<br>のみ名前が表示されます。 |
|                                                     | 8 SI-F解除 ~ ① 共有<br>①    | 2                                                                                                    | 2. Shat () Front | <ul> <li>④ ● チャット</li> <li>質問がある際にご利用ください。また、主催者から</li> <li>各種ご連絡をお送りさせていただきます。</li> </ul>                                |

※音声が聞こえない場合は、パソコン画面の右下にある
 スピーカー設定をご確認ください。
 音量が0やoffになっていると音声が聞こえません。
 ↓
 ↓
 ↓
 ↓
 ↓

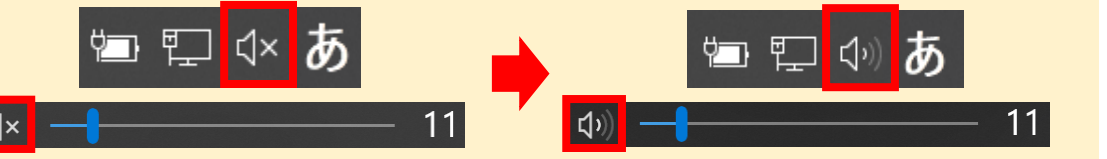

※講演中および質疑応答の際は下記の方法でご質問ください。

【Q&Aを使用する方法】

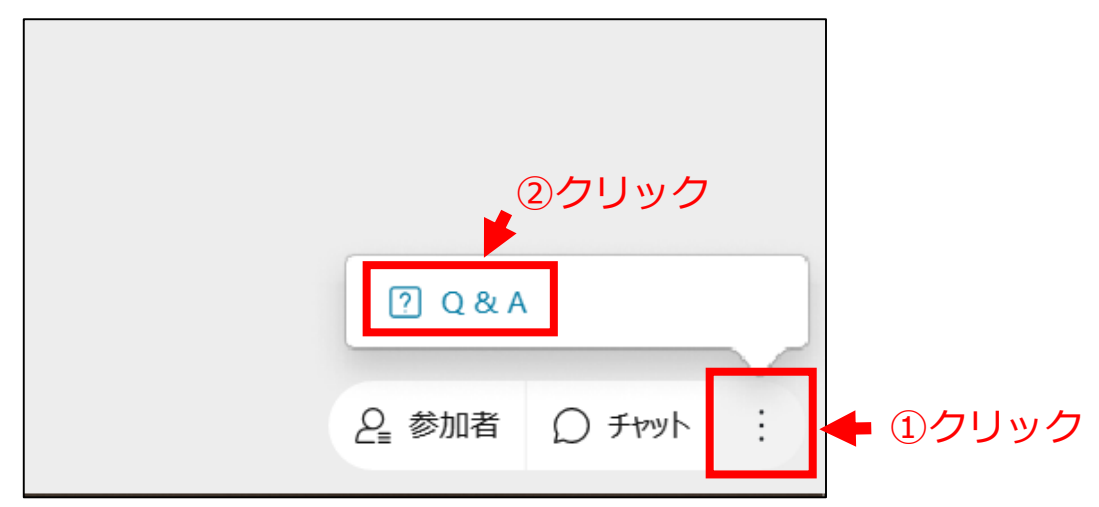

- ・講演中にご質問がある場合は、画面右下にある
   「パネルオプション」ボタンをクリックし、
   「Q&A」をクリックしてください。
- ・質問を書き込み送信してください。
- ・適宜返答いたします。

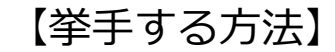

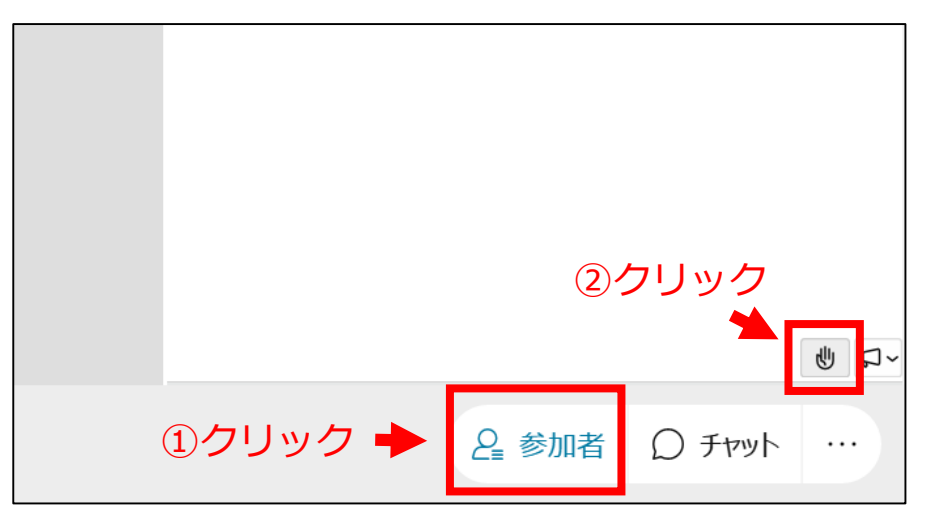

・<mark>質疑応答の際のご質問</mark>は、画面右下にある「参加者」 をクリックし、「挙手」をクリックしてください。

- ・手が挙がっている方の中から、司会者が質問者を指 名します。主催者にて質問者の音声のミュートを解 除しますので、解除後質問をお願いいたします。
- ※手を下ろす場合は、もう一度「挙手」をクリックし てください。